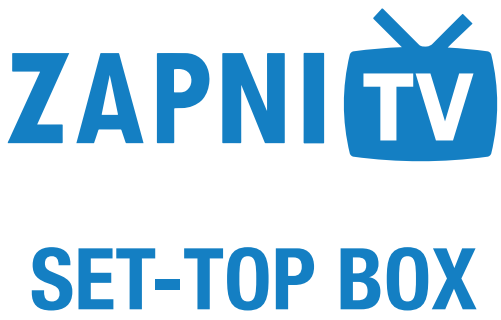

# TV služby ZAPNI.TV

uživatelský manuál

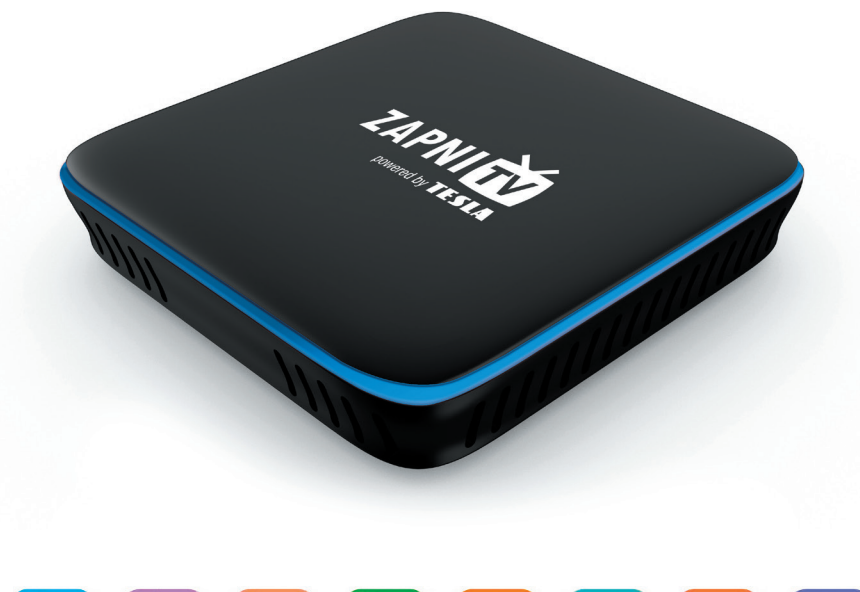

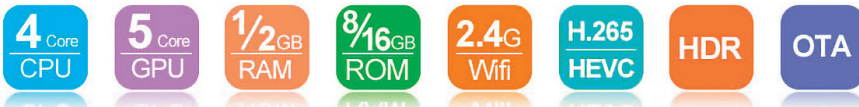

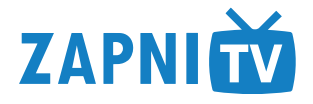

Vážený zákazníku, dostává se Vám do rukou náš zbrusu nový Set-top Box (dále jen STB). V první řadě bychom vám chtěli poděkovat za využívání naší služby. Naši službu stále vylepšujeme, proto koupí samotného STB nekupujete jen naší chytrou krabičku, ale kupujete celek a součástí toho je i další námi vytvořený a upravený SW pro další využití, který pravidelně aktualizujeme na další nové funkce a možnosti. Tento SW byl, je a vždy bude zcela ZDARMA. Na samotný STB je námi poskytována záruka 24 měsíců ode dne zakoupení. Datum je uvedeno na přiložené faktuře nebo dodacím listu.

To jen na úvod. A teď rychle v pár krocích nastavit náš STB a můžete sledovat Vaše oblíbené pořady.

OBSAH 1) Základní propojení STB a Vašeho televizoru 2) Úvodní obrazovka po zapnutí 3) Doplňující informace 4) Tipy a triky 5) Závěr

#### 1) Základní propojení STB a Vašeho televizoru

**Obsah krabice** (vše 1×): samotný STB, napájecí adaptér, HDMI kabel 0,75 m (černý), LAN kabel 1 m (šedý), dálkový ovladač a balení 2 ks baterií k ovladači (velikost AAA), manuál v angličtině a náš manuál, který právě čtete.

Jak je uvedeno na obrázku níže, potřebujete náš STB propojit s Vaším televizorem přes přiložený HDMI kabel. Napájecí adaptér připojte do elektrické zásuvky 230 V a pak je nutné buďto připojit STB přes námi přiložený LAN kabel (šedý) s Vaším domácím routerem od Vašeho poskytovatele internetu nebo v dalších krocích nastavíte připojení přes WI-FI. AV kabel není součástí standardní dodávky a je potřeba ho přiobjednat zvlášť. Další konektory jsou pouze přidanou hodnotou STB a na funkci přehrávání služby ZAPNI.TV nemají žádný vliv.

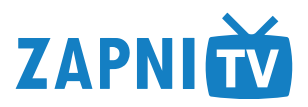

Plánek zapojení STB ve Vaší domácnosti.

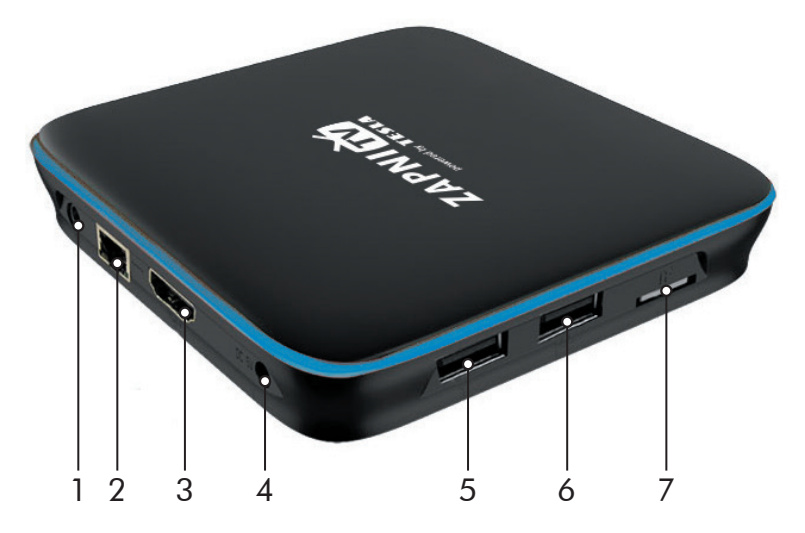

- 1 Připojte si kabel JACK-CINCH TV bez HDMI vstupu \*
- 2 RJ45/LAN konektor pro připojení pevného internetu \*\*
- 3 HDMI konektor pro spojení s Vaší HDTV \*\*
- 4 Zdířka pro 5 V DC napájecí adaptér \*\*
- 5,6 USB 2.0 porty. Pro připojení periférií
- 7 Slot pro TF/micro SD kartu, pro telefon.
- \* Není součástí balení.
- \*\* Je součástí balení.

Stačí si tedy propojit Váš nový Set-top box přes HDMI kabel s Vaším televizorem. Nezapomeňte si na TV zvolit správný HDMI vstup. Zapojte internet a napájení z adaptéru.

Po těchto krocích se Vám STB sám zapne a zobrazí se Vám uvítací logo na TV obrazovce.

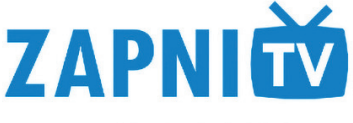

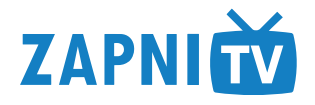

#### Popis funkcí dálkového ovladače

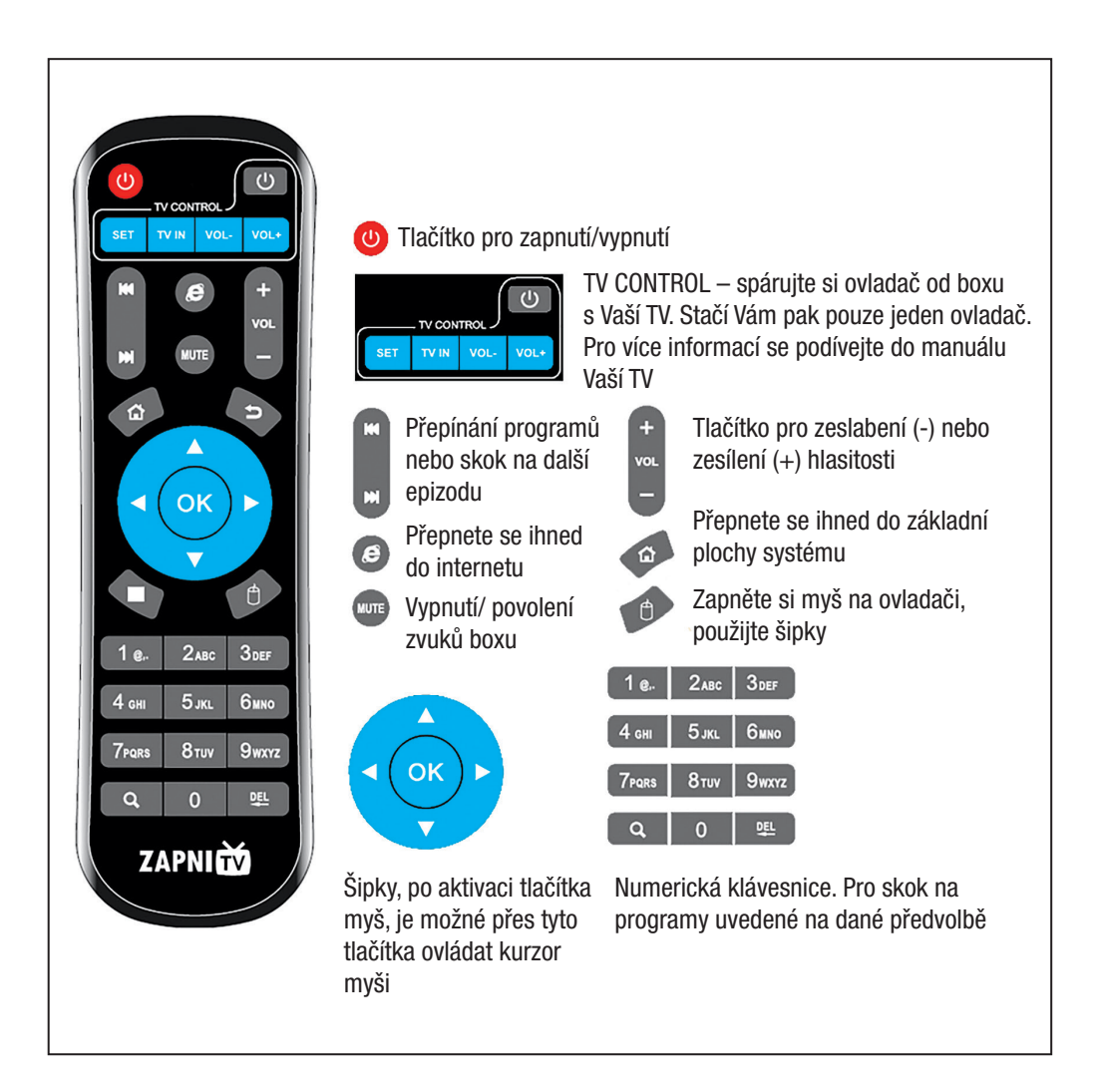

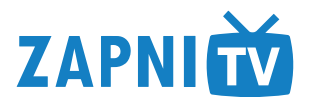

### 2) Úvodní obrazovka po zapnutí

Po zobrazení loga "**ZAPNI TV powered by TESLA**" a zobrazení informací o nabíhání systému se spustí prvotní "Startovací průvodce". V tomto průvodci si nastavíte připojení na internet za pomoci kabelu nebo WI-FI, datum a čas, vyberete zda chcete využívat box jako náš STB ZAPNI TV nebo jen SMART BOX. Po úspěšném nastavení boxu doporučujeme vybrat možnost spustit box jako ZAPNI TV BOX. Po těchto krocích se Vám automaticky spustí naše aplikace ZAPNI TV (ZTVC). Nechte vše doběhnout a po prvotním spuštění se Vám aplikace nejprve zaktualizuje na aktuální verzi. Po potvrzení s instalací a upgrade na novou verzi si spusťte naši aplikaci a vyčkejte, než se systém spustí. Následně budete vyzváni k zadání uživatelského ID (nikoliv email), hesla. Po tomto kroku restartuje box a nechte vše doběhnout, dokud se Vám nezobrazí TV nabídka dle Vámi objednaných služeb u nás.

**Důležité upozornění:** pokud není správně nastaven datum a čas, tak Vám přístroj nebude fungovat správně, viz bod 4 (Tipy a triky).

#### 3) Doplňující informace

Společnost ZAPNI.TV je zásadně proti nezákonnému využívání tohoto Android Boxu, zejména pak proti stahování nelegálního SW, živého vysílání či stahování nahraných TV pořadů nebo další TV produkce (filmy, seriály a jiné). Za takové zneužití nenese společnost ZAPNI.TV žádnou odpovědnost.

Náš STB je plně funkční jen pokud je připojen k internetu. Výchozí nastavení je nachystáno pro připojení přes "LAN" (kabel) a automaticky získat údaje o čase a časovém pásmu. Toto nastavení zpřístupňují pouze chytřejší domácí "routery". Pokud se Vám tedy po připojení STB zobrazí datum a čas, většinou ve tvaru 1. 1. 1970 a čas 01.00 hod., je toto špatně a v průvodci při prvotním nastavení si nastavte správně internet a datum a čas.

Systém se snažíme neustále vylepšovat, ale ani tak nemůžeme zaručit 100% bezchybnost a funkčnost. Pokud nějaký problém objevíte, tak nás kontaktujte.

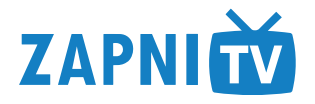

### 4) Tipy a triky

STB "zamrznul", popřípadě ZTVC přestane pracovat, co s tím? Většinou stačí delší chvíli podržet levé červené tlačítko pro vypnutí, následně na Vás vyskočí obrazovka s možností "Vypnout" nebo "Reboot", zvolte danou možnost a potvrďte, následně se přístroj buď vypne nebo restartujte. Pokud Vám nejde STB restartovat přes ovladač, tak ho odpojte na chvilku z elektrické sítě a následně znovu zapněte. Může se stát, že i přes to se tento problém opakuje, odeberte z STB všechny přidané zařízení (Flashdisk, klávesnice, myš, a jiné) a restartuje zařízení znovu.

Před jakoukoliv reklamací či dalšími pokusy doporučujeme vyresetovat STB do továrního nastavení. Toto provedete jednoduše tak, že si na základní ploše zvolte "NASTAVENÍ – Úložiště a resetování – Obnova továrních dat" a postupujte dle pokynů, jak Vás systém vyzve. Po potvrzení se Vám STB sám vymaže do nastavení, jako když jste ho poprvé zapojili a zapnuli.

#### 5) Závěr

Veškerý obsah tohoto manuálu spadá pod autorská práva společnosti ZAPNI.TV případně společnosti TESLA Holding, a. s., jenž vlastní značku TESLA. Veškeré kopírování je bez udělení souhlasu společnosti ZAPNI.TV, zakázáno.

ZAPNI.TV neručí za tiskové či jiné chyby uvedené v manuálu. Aktuální verze tohoto manuálu bude vždy k dispozici na webových stránkách společnosti www.zapni.tv, popřípadě emailem na vyžádání.

Přejeme ostrý obraz a dobrý zvuk. V případě jakýchkoliv potíží nás kontaktujte na uvedených kontaktech.

Vaše ZAPNI.TV

Vážený zákazníku, děkujeme, že jste si vybral TESLA MediaBox. Věříme, že Vám přinese spoustu zábavy a spokojenosti.

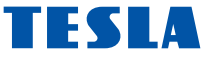

Připojte váš nový přístroj TESLA MediaBox do HDMI portu vaší televize. Pro napájení použijte dodávaný 230 V adaptér.

#### Podpora bezdrátové klávesnice a myši

Pro snadnější obsluhu doporučujeme využít bezdrátovou klávesnici nebo myš, které podporují 2.4 GHz bezdrátový standard (není součástí balení).

#### Připojení k internetu pomocí WiFi

Otevřete "Nastavení". Přejděte zpět na menu na levé straně obrazovky, dokud nedosáhnete záložky "WiFi" pod "BEZDRÁTOVÁ PŘIPOJENÍ & SÍTĚ" poté zapněte přepínač v pravém horním rohu a po pár sekundách si vyberte Vaši bezdrátovou síť, zadejte bezpečnostní heslo a čekejte, až se přístroj připojí k Vaší domovské síti.

Připojení tohoto produktu k WiFi vyžaduje jeho umístění do přímé viditelnosti od většiny běžně používaných Access point (Přístupových bodů) ve vzdálenosti ne větší než 6 m. Ukazatel síly WiFi signálu je pouze informativní, při potížích s připojením k WiFi, zmenšete vzdálenost přístroje od Access pointu.

Pro streamování souborů s vysokým datovým tokem využijte připojení pomocí kabelu (LAN).

TESLA MediaBox používá operační systém Android, který není plně přizpůsoben na televizní obrazovku. Z tohoto důvodu je kvalita a rozsah zobrazování některých webových stránek s aktivním obsahem (Flash, Video, ActiveX, Java, atd.) nebo instalace aplikací Android limitovaná nebo nemožná. Služby třetích stran mohou být změněny, odstraněny nebo přerušeny bez předchozího varování. Neručíme za dostupnost daných služeb, obsahů a úplnost překladu Android menu na obrazovce.

| PROBLÉM                       | ŘEŠENÍ                                                                                                    |
|-------------------------------|----------------------------------------------------------------------------------------------------|
| Zařízení se nedá zapnout      | Zkontrolujte, zda je zařízení připojeno k napájecímu zdroji<br>a správně připojen kabel HDMI                                                                                                    |
| Nelze se připojit pomocí WiFi | Zkontrolujte Váš WiFi router. Ujistěte se, že je přenos WiFi ve<br>Vašem zařízení povolen. Pokud problémy s přístupem k Vaší WiFi<br>přetrvávají, zkuste připojit další přístroje (např. smartphone nebo<br>notebook). Pokud je připojení funkční, vyberte si stejné připojení<br>také pro TESLA MediaBox. Zkontrolujte, zda se připojujete ke<br>správné síti a zda má dostatečný dosah. |

## Řešení problémů

### Záruka se NEVZTAHUJE při:

- použití přístroje k jiným účelům
- nstalaci jiného firmware než toho, který byl továrně nainstalován, nebo toho, který je možno stáhnout manuálně nebo automaticky z menu přístroje
- elektromechanickém nebo mechanickém poškození způsobeném nevhodným použitím
- škodě způsobené přírodními živly jako je oheň, voda, statická elektřina, přepětí, atd.
- škodě způsobené neoprávněnou opravou
- poškození záruční plomby nebo nečitelném sériovém číslu přístroje

# PROHLÁŠENÍ O SHODĚ

My, INTER-SAT LTD, org. složka, Česká Republika, prohlašujeme, že toto zařízení je v souladu se základními požadavky a dalšími příslušnými ustanoveními norem a předpisů relevantních pro daný typ zařízení.

www.tesla-electronics.eu

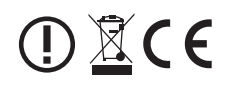

Design a specifikace mohou být změněny bez předchozího upozornění, tiskové chyby vyhrazeny.

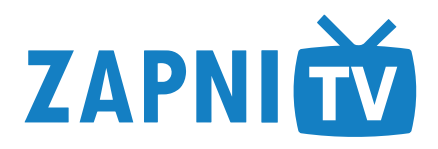

ZAPNI.TV, s. r. o. Kontakty: Kaprova 42/14, Praha 1, 110 00 IČ: 03919374 DIČ: CZ03919374 Tel.: +420 277 000 770 Email: podpora@zapni.tv www.zapni.tv

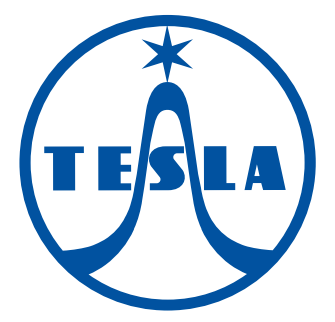

www.tesla-electronics.cz